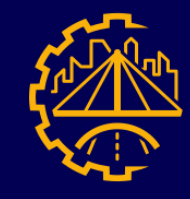

rsw.rb@polsl.pl

## Poradnik dokonywania podpięć przedmiotów pod etap

Aby dokonać podpięcia należy zalogować się do systemu USOS, a następnie na górnej belce wybrać zakładkę "dla studentów"

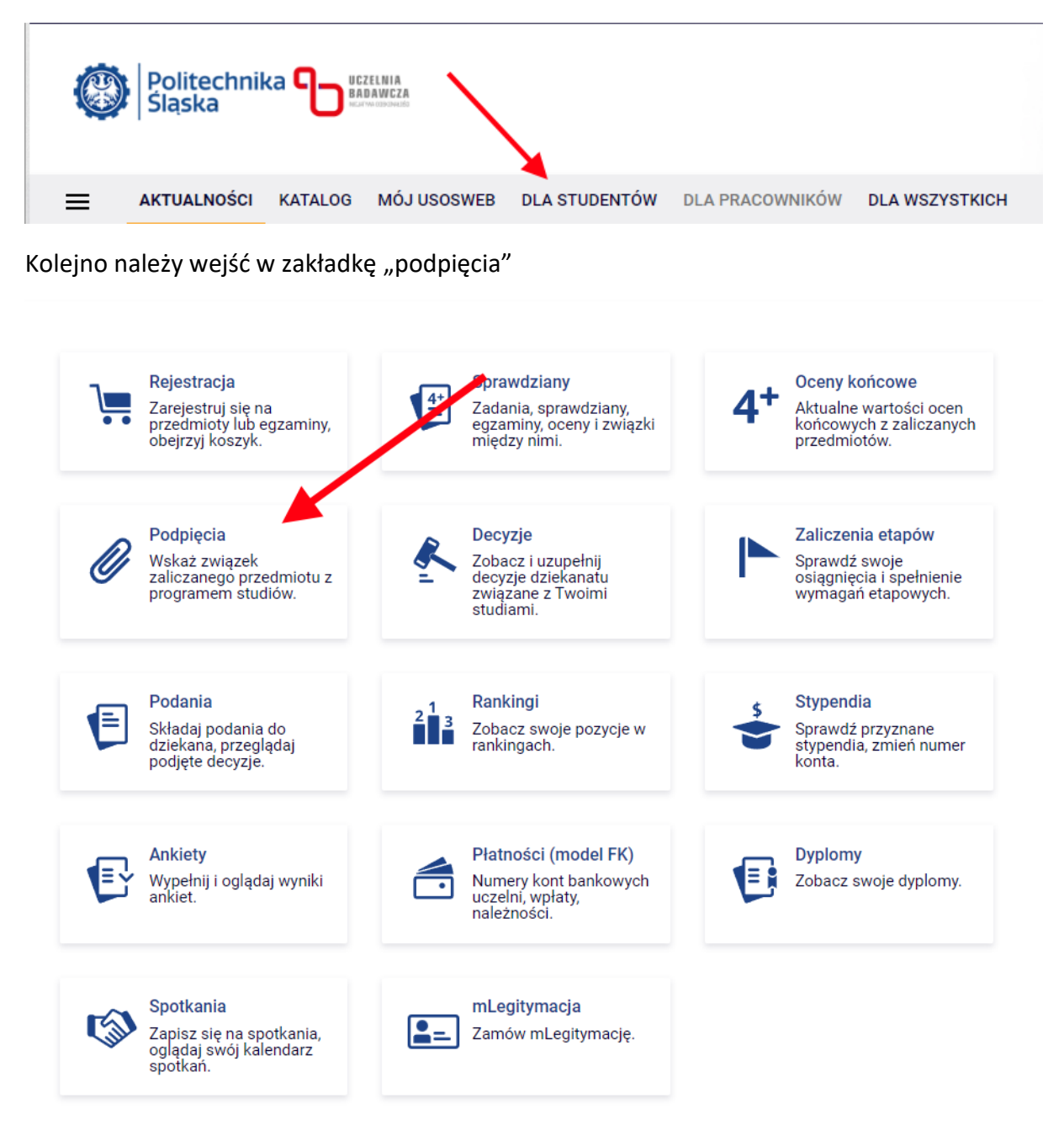

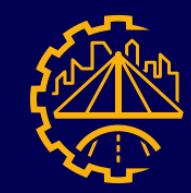

Ukaże nam się lista przedmiotów które podlegają podpięciom podczas danego etapu (semestru) studiów. Czerwona strzałka pokazuje program czyli kierunek studiów, niebieska etap, czyli rok oraz semestr.

| Przedmiot                                                      | Status | Podpięcie<br>pod<br>program | Podpięcie<br>pod etap | Czy uwzgl.<br>w średniej<br>(etap/dyplom) | Rezygnacja<br>z zaliczenia | Szczegóły |
|----------------------------------------------------------------|--------|-----------------------------|-----------------------|-------------------------------------------|----------------------------|-----------|
| Budownictwo komunikacyjne<br>[BudB>SI4BUDKOM19]                | √ ¥    | BudB-SI8                    | BudB-SI8-<br>2(4)     | TAK / TAK                                 | NIE                        | 0         |
| Geologia inżynierska i mechanika gruntów<br>[BudB>SI4GEINME19] | 1.4    | BudB-SI8                    | BudB-S18-<br>2(4)     | ТАК / ТАК                                 | NIE                        | 0         |

Widzimy tutaj że przedmiot "Budownictwo Komunikacyjne" został podpięty do etapu "BudB-SI8" co oznacza studia na kierunku Budownictwo – Stacjonarne - Inżynierskie – 8 Semestrów". Dalej dokonano podpięcia pod "BudB-SI8-2(4)" co oznacza że przedmiot ten realizowany jest na drugim roku studiów podczas trwania 4 semestru.

Uwaga: Nie ma konieczności rozszyfrowania każdorazowo kodów programu czy semestru. W dalszych krokach system USOS sam rozwinie dla nas te skróty.

Niepodpięty przedmiot wyglądać będzie w ten sposób:

| Wybór specjalności dla semestru 04 l stopień<br>[BudB>Specjalnosc] | <br>[ do | daj podpięcie ] |  |
|--------------------------------------------------------------------|----------|-----------------|--|

Aby dodać podpięcie klikamy na opisane tak samo okienko

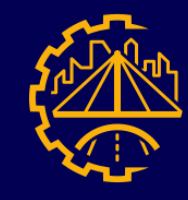

## Rada Samorządu Wydziału Budownictwa

rsw.rb@polsl.pl

## Pojawi nam się wtedy okienko pozwalające na dokonanie podpięcia.

Dodawanie podpięcia – wybierz program lub etap studiów

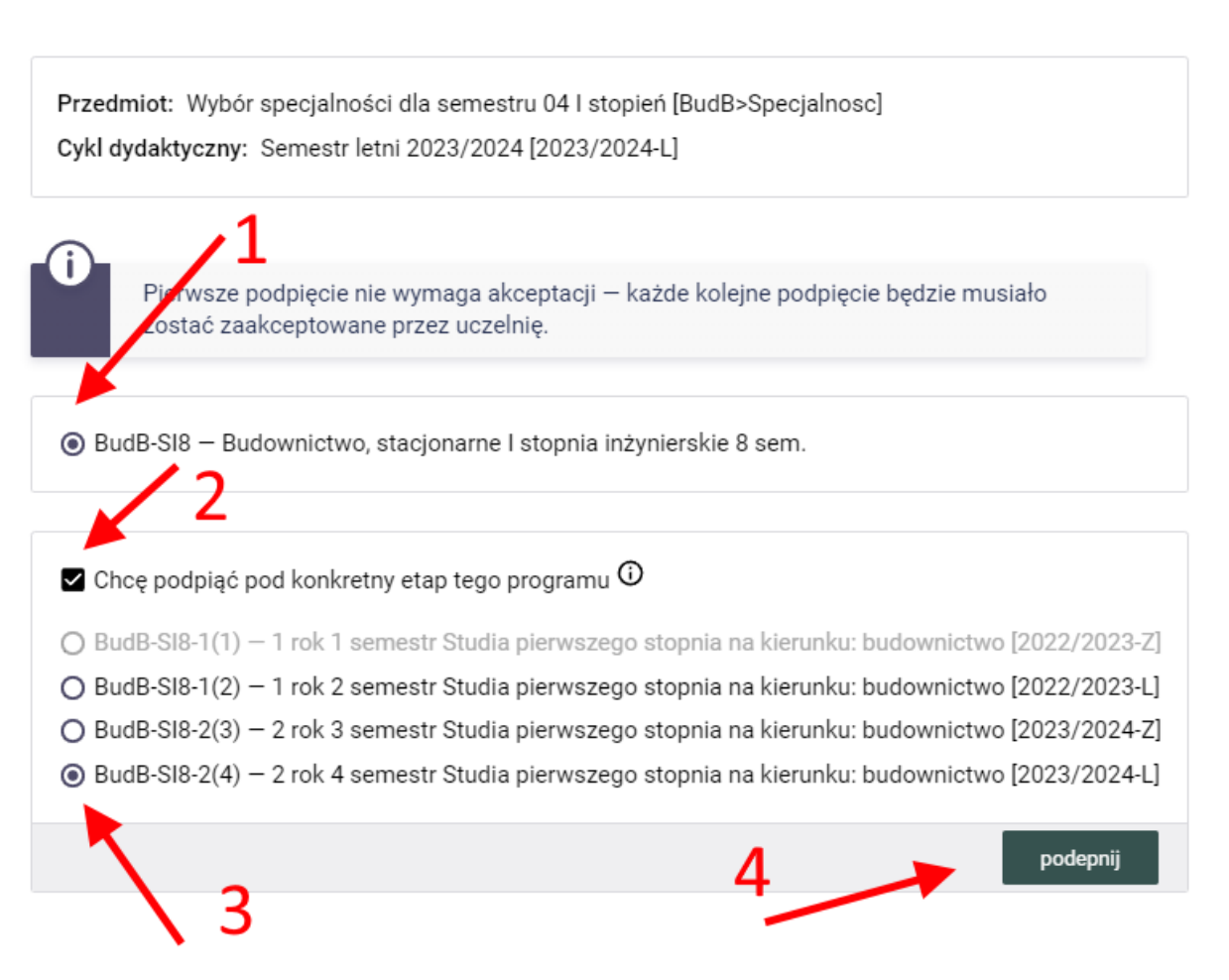

W pierwszym kroku Wybieramy pod jaki program (kierunek) studiów chcemy podpiąć dany etap.

Następnie zaznaczamy okienko "Chcę podpiąć pod konkretny etap tego programu" Uwaga: Bez zaznaczenia tej opcji nie wyświetli nam się lista poszczególnych etapów.

Finalnie wybieramy etap (semestr) pod jaki chcemy podpiąć dany przedmiot, oraz naciskamy zielony przycisk "podepnij"

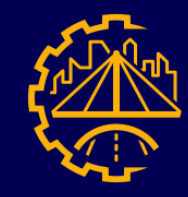

rsw.rb@polsl.pl

Zarejestrowanie podpięcia zostanie nam zakomunikowane przez system poprzez komunikat widoczny u góry strony:

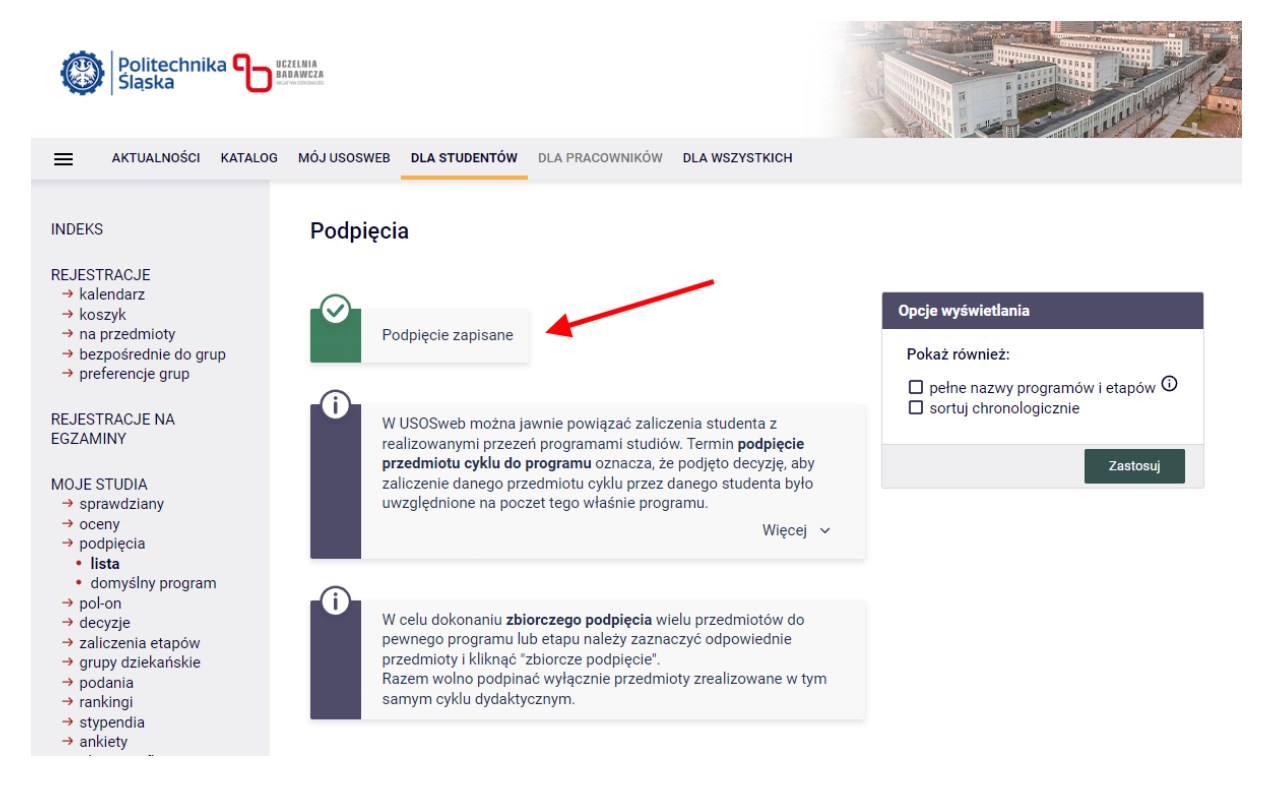